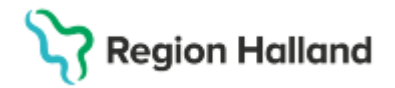

## Manual Cosmic – Accesslogg

#### Hitta i dokumentet

Avsteg från rutin Ta fram patient Accesslogg i Cosmic Filtrera sökning i Accesslogg Beställning av Sharen Mall för Accesslogg Överför och filtrera loggar Hantering riktad kontroll Hantering loggutdrag till patient Raderna loggfilerna från mapp Relaterade dokument Uppdaterat från föregående version

## Avsteg från rutin

Region Halland (RH) gör avsteg från rutinen <u>Loggkontroll i patientjournalsystem RH</u> då förutsättningarna för att ta ut loggkontroller i Cosmic inte kan utföras lika frekvent som enligt rutinen.

## Ta fram patient

1. Logga in som medicinsk sekreterare på den vårdenhet du ska logga på.

| Cambio COSMIC       |                               |  |  |  |  |  |  |  |  |  |  |
|---------------------|-------------------------------|--|--|--|--|--|--|--|--|--|--|
| Användarroll        | Medicinsk sekreterare         |  |  |  |  |  |  |  |  |  |  |
| Arbetsenhet         | Ungas psykiska hälsa Kungsb 🔻 |  |  |  |  |  |  |  |  |  |  |
| 🗌 Kom ihåg detta va | ıl till nästa gång            |  |  |  |  |  |  |  |  |  |  |
|                     | <u>Q</u> K <u>Avbryt</u>      |  |  |  |  |  |  |  |  |  |  |
|                     |                               |  |  |  |  |  |  |  |  |  |  |

2. Ange menyval Besökslista eller tryck Ctrl+Alt+B

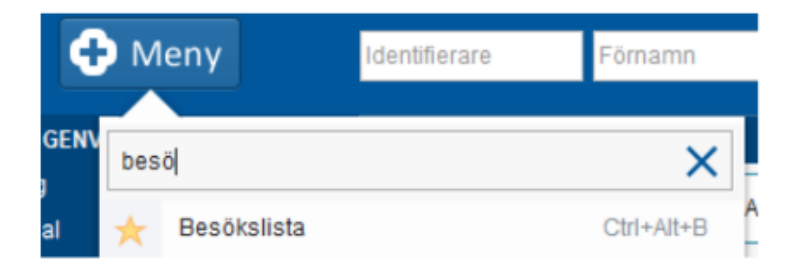

Cosmic manual: Manual Cosmic - Accesslogg RH-17232 Huvudförfattare: Kuti Andrea RK

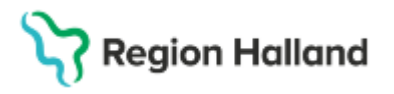

- 3. Ange Datum för aktuell vecka/period samt Vårdande enhet
- 4. Välj Status Utförd och/eller Anländ (beroende på vad enheten använder) och Uppdatera.

| Datum fr.o.m. | 2025-02-10 💲 🛗 | Vårdande enhet | Provtagningen Falkenberg |
|---------------|----------------|----------------|--------------------------|
| Datum t.o.m.  | 2025-02-11 🛟 🛗 | Vårdpersonal   | (Alla)                   |
| Bokad tid     | Ankomsttid     | Status Pe      | rsonnummer Namr          |
| Status        | Ankomsaid      | Status         | rsonnummer han           |

Aktuell besökslista visas med tillhörande status för varje besök. Sök ut en patient efter den slumpmetod ni använder, t.ex födelsedag via Slumpgeneratorn.

# Accesslogg i Cosmic

Öppna Accesslogg i Cosmic via

- Välj Meny
  Välj Administration
- 3. Välj Accesslogg

| Anna Cosmic Kindbacke, | , (ake220) Loggadmi | nistratör Läkarmottag | ningen Nissan COSMIC Test Re | gion Halland |
|------------------------|---------------------|-----------------------|------------------------------|--------------|
| 🔹 🕂 Meny               | Identifierare       | Förnamn               | Efternamn                    | ٩            |
| Sök i menyn            | ۹                   |                       |                              |              |
| Administration         | >                   | Rapporter             |                              |              |
| Eönster                | >                   | Logganalys            |                              |              |
| Hjälp                  | > -                 | Accesslogg            |                              |              |
| Arkiv                  | >                   |                       |                              |              |

Nytt fönster Accesslogg öppnas.

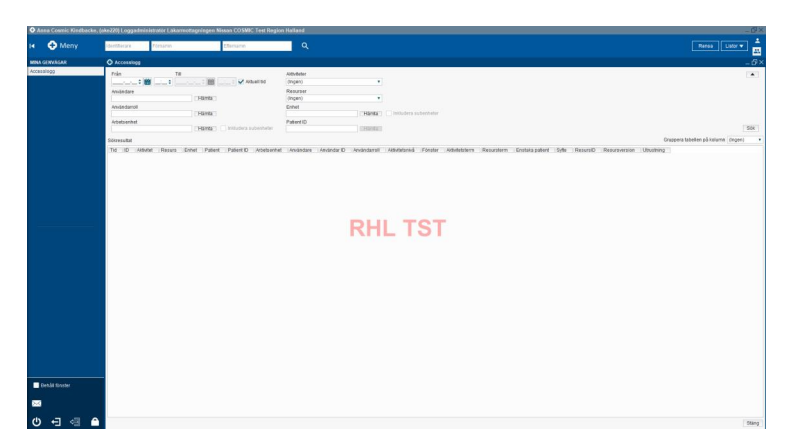

4. Välj Från och fyll i startdatumet som patienten önskade loggutdraget för.

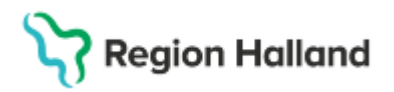

5. Välj **Till** och fyll i stoppdatumet alt. bocka i rutan för **Aktuell tid** som patienten önskade loggutdraget för.

Om patienten ringer till mottagningen och begär loggutdrag så loggas bara den mottagningen.

Enskild patient:

6. Välj **Patient ID** och fyll i patientens personnummer. Hoppa till punkt 8.

Enskild användare (riktad kontroll):

7. Välj Användare.

Sök i Hallandskatalogen (HAK) för att få fram Användar ID. OBS! Resterande fält ska gapa tomt.

- 8. Välj **Hämta**.
- 9. Välj **Sök**.

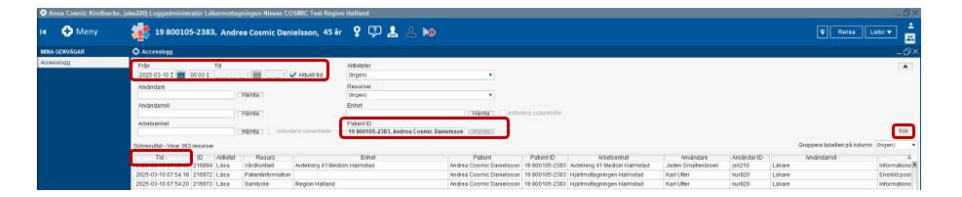

Sortera på tid så du får äldst först genom att:

10. Välj kolumn **Tid.** 

**OBS!** Maxtid att söka fram i Accesslogg är 1 månad. Önskar patienten ett loggutdrag för flera månader behöver du göra flera sökningar, ibland krävs det att du söker med begräsningar till dagar och timmar. Var därför ytterst noggrann när du söker.

Arbetsenhet: Den enhet användaren har varit inloggad på. Enhet: Den enheten som äger informationsmängden.

# Filtrera sökning i Accesslogg

Följande fönster dyker ofta upp när patienten har besökt en större mottagning eller klinik.

| rån                   | TU          |           |                      | Aktiviteter                                                        |                               |                 |                                                   |
|-----------------------|-------------|-----------|----------------------|--------------------------------------------------------------------|-------------------------------|-----------------|---------------------------------------------------|
| 2025-02-02 🕻 🛗        | 10:30 \$ 20 | 25-03-04  | 10:30 \$ 🗌 Aktu      | ell tid (Ingen)                                                    | •                             |                 |                                                   |
| avandare              |             |           |                      | Resurser                                                           |                               |                 |                                                   |
|                       |             | CHS       | mta                  | (Ingen)                                                            |                               |                 |                                                   |
| rivándarroll          |             |           |                      | Entrel                                                             |                               |                 |                                                   |
|                       |             | THE       | mta                  | CH                                                                 | mta 📄 inkludera subenh        | ter.            |                                                   |
| obetsenhet            |             |           |                      | Patient ID                                                         |                               |                 |                                                   |
|                       |             | [ HS      | mta 📋 📄 Inkludera su | beriheter 19450514-TA1D, Test Testsson                             | mia                           |                 |                                                   |
| kresultat - Visar 100 | 0 resurser  |           |                      |                                                                    |                               |                 | Gruppera tabellen                                 |
| Tid                   | 10          | Aktivitet | Resurs               | Fabel                                                              | Patient                       | Patient ID      | Arbetsenbet                                       |
| )25-03-04 10:30:26    | 155655696   | Làsa      | Samordningsärende    |                                                                    | Test Testsso                  | n 19450514-TA1D | Administration och service Halso- och sjulvårdsfö |
| 125-03-04 10 30:26    | 155655693   | Lasa      | Patientinformation   |                                                                    | Test Testsso                  | n 19450514-TA1D | Administration och service Hälso- och sjukvårdsfö |
| 25-03-04 10 28:24     | 155652739   | Làsa      | Vårdkontakt          | Nora vårdcentral moltagning                                        | Test Testsso                  | n 19450514-TA1D | Nora vårdcentral mottagning                       |
| 25-03-04 10:27:49     | 155651131   | Lása      | Vårdkontakt          | Nora vårdcentral mottagning                                        | Test Testsso                  | n 19450514-TA1D | Nora vårdcentral mottagning                       |
| 25-03-04 10:27:44     | 155650677   | Làsa      | Vårdkontakt          | Contraction and the second states of the state of the state of the |                               | n 19450514-TA1D | Psykosvårdens oppenvårdsmottagning Karlahuse      |
| 25-03-04 10:23:58     | 155642655   | Lāsa      | Vårdkontald          | ultatet är inte fullständigt                                       | × 90                          | n 19450514-TA1D | Nora vårdcentral mottagning                       |
| 25-03-04 10:21:56     | 155638231   | Làsa      | Vårdkontakt          |                                                                    | 90                            | n 19450514-TA1D | Nora värdcentral mottagning                       |
| 25-03-04 10 19:54     | 155633319   | Lása      | Vårdkontald          | Det finns mer tillgänglig data. Filtrera söining                   | en för att förfina resultatet | n 19450514-TA1D | Varberga vårdcentral mottagning                   |
| 25-03-04 10:19:54     | 155633316   | Làsa      | Vårdkontalt          |                                                                    | 50                            | n 19450514-TA1D | Varberga vårdcentral mottagning                   |
| 25-03-04 10 17:58     | 155628670   | Lása      | Vårdkontakt          | OK                                                                 | sc                            | n 19450514-TA1D | Nora vårdcentral moltagning                       |
| 25-03-04 10:17:54     | 155628652   | Lasa      | Journalanteckning    | Angens vargcentral mottagning                                      | lest lests ac                 | n 19450514-TA1D | Ángens várdcentral moltagning                     |
| 25-03-04 10 15:36     | 155623537   | Làsa      | Vårdkontakt          | Nora vårdcentral moltagning                                        | Test Testsso                  | n 19450514-TA1D | Nora vårdcentral moltagning                       |
| 25-03-04 10:14:58     | 155622146   | Lása      | Vårdkontald          | Nora vårdcentral mottagning                                        | Test Testsso                  | n 19450514-TA1D | Nora vârdcentral mottagning                       |
| 25-03-04 10 12:34     | 155616191   | Lása      | Samordningsärende    |                                                                    | Test Testsso                  | n 19450514-TA1D | Nora vårdcentral mottagning                       |
| 25-03-04 10:12:33     | 155616189   | Lasa      | Patientinformation   |                                                                    | Test Testsso                  | n 19450514-TA1D | Nora vårdcentral mottagning                       |
| 25-03-04 10 12:28     | 155616175   | Lāsa      | Vårdkontakt          | Nora vardcentral moltagning                                        | Test Testsso                  | n 19450514-TA1D | Nora vårdcentral moltagning                       |
| 25-03-04 10:12:27     | 155616172   | Lása      | Vårdkontald          | Nora vårdcentral mottagning                                        | Test Testsso                  | n 19450514-TA1D | Nora vårdcentral mottagning                       |
| 25-03-04 10:07:55     | 155607042   | Làsa      | Vårdkentakt          | Nora vårdcentral moltagning                                        | Test Testsso                  | n 19450514-TA1D | Nora vardcentral mottagning                       |
| 25-03-04 10:05:33     | 155601492   | Lása      | Samordningsärende    |                                                                    | Test Testsso                  | n 19450514-TA1D | Adolfsbergs värdcentral mottagning                |
| 25-03-04 10:05:29     | 155601481   | Lāsa      | Patientinformation   |                                                                    | Test Tests sc                 | n 19450514-TA1D | Adolfsbergs vårdcentral mottagning                |
| 25-03-04 10:04:48     | 155601205   | Lasa      | Värdkontakt          | Nora vårdcentral mottagning                                        | Test Testsso                  | n 19450514-TA1D | Nora vårdcentral mottagning                       |
| 25-03-04 10:01:59     | 155593863   | Lasa      | Vårdkontakt          | Odensbackens vårdcentral mottagning                                | Test Testsso                  | n 19450514-TA1D | Odensbackens vårdcentral mottagning               |
| 25-03-04 10 01:59     | 155593862   | Lása      | Vårdkontald          | Odensbackens vårdcentral mottagning                                | Test Testaso                  | n 19450514-TA1D | Odensbackens vårdcentral mottagning               |
|                       |             |           |                      |                                                                    |                               |                 |                                                   |

Cosmic manual: Manual Cosmic - Accesslogg RH-17232 Huvudförfattare: Kuti Andrea RK

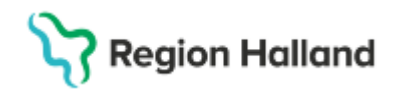

Gör om din sökning med ett mindre tidsspann.

#### Beställning av Sharen

Du som loggkontroller ska ha tillgång till Sharen där hittar du mallen för Accesslogg och ENDAST här får mallen sparas och arbetas med.

Privata användare som har konton hos Regionen kommer också åt Sharen.

- Fyll i följande beställningsunderlag Användare Loggkontroll i RH.xlsx
- 1. Lägg beställningen i SD+.

## Mall för Accesslogg

Öppna mall för Accesslogg:

- 1. Öppna Utforskaren på din dator 🛄
- 2. Fyll i följande adress \\Ithalland.se\vdata\CosmicAccessLogg i fältet.

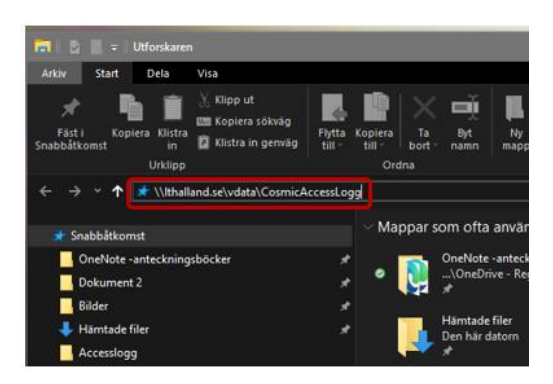

- 3. Välj Enter.
- 4. Välj mappen Systemadministration.

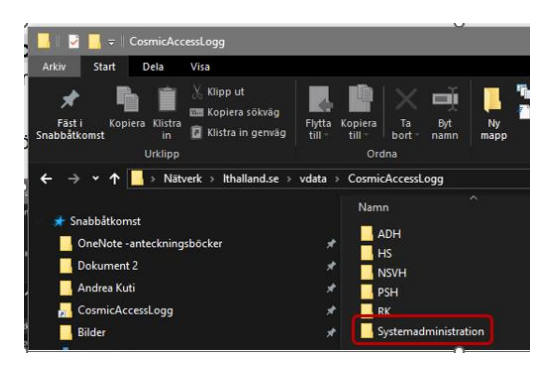

- 5. Välj **Mall Accesslogg.** Excell dokument öppnas.
- 6. Välj Arkiv.
- 7. Välj Spara som.
- 8. Välj Den här Datorn.
- 9. Döp om mallen i Filnamn: ex. ÅÅÅÅ-MM-DD Accesslogg.
- 10. Välj **Spara** och **spara i aktuell mapp.** Detta för att grundmallen <u>alltid</u> ska finnas kvar.

# Stödmaterial

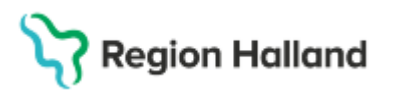

Gäller för: Region Halland

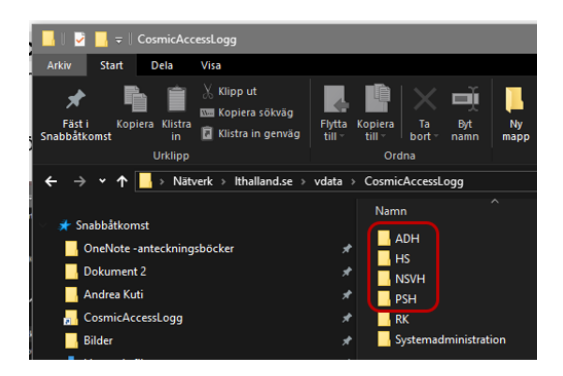

# Överför och filtrera loggar Kopiera loggar i Accesslogg till Excel

- 1. Klicka på kolumnen Enstaka patient Nu visas Ja poster först och sedan Nej poster.
- 2. Markera första raden och klicka Ctrl+A för att markera alla.
- 3. Kopiera loggarna Ctrl+C.

| Meny           | 19 800105-2383, And               | rea Cosmic Dan     | ielsson, 45 ir 🧣 🖓 🤱                                                                                                    |                                        |                    |                                       |                        |             | T Rate                | Later +                                                                                                    |
|----------------|-----------------------------------|--------------------|----------------------------------------------------------------------------------------------------|----------------------------------------|--------------------|---------------------------------------|------------------------|-------------|-----------------------|----------------------------------------------------------------------------------------------------|
| CONVICAR       |                                   |                    |                                                                                                    |                                        |                    |                                       |                        |             |                       |                                                                                                    |
| anipgg         |                                   |                    |                                                                                                    |                                        |                    |                                       |                        |             |                       |                                                                                                    |
|                | Fight 11 and 10 and 10            | 1000               | Automatic                                                                                                    |                                        |                    |                                       |                        |             |                       | 12                                                                                                    |
|                | 242949 W                          | Sect 100 Instant   | S wenter en (orden)                                                                                                    |                                        |                    |                                       |                        |             |                       |                                                                                                    |
|                | Aevandare                         | -                  | Resurser                                                                                                    |                                        |                    |                                       |                        |             |                       |                                                                                                    |
|                |                                   | 10783              | (ingen)                                                                                                    |                                        |                    |                                       |                        |             |                       |                                                                                                    |
|                | Anvindance                        |                    | Entret                                                                                                    | Contraction of the                     |                    |                                       |                        |             |                       |                                                                                                    |
|                |                                   | (Nama)             |                                                                                                    | (Paria)                                |                    |                                       |                        |             |                       |                                                                                                    |
|                | ADVOIDT                           | TRANSFE CONTRACT   | Papers D                                                                                                    | an Commit Desigtance                   |                    |                                       |                        |             |                       |                                                                                                    |
|                |                                   |                    | The second second s | Contract Concentration - Concentration |                    |                                       |                        |             |                       |                                                                                                    |
|                | Solvesultat - Visar 383 resulter  |                    |                                                                                                    |                                        |                    |                                       |                        |             | Gruppera tabellen på  | tolume (Ingen)                                                                                                    |
|                | Tid ID Advice                     | Resure             | Enter                                                                                                    | Patient                                | PatientiD          | Arbetractet                           | Antistara              | Anvinder ID | Andedarroll           |                                                                                                    |
|                | 2825-03-10 87.39.45 216884 Laba   | Vandkontaild       | Avdelning 41 Medicin Halmotad                                                                                                    | Andrea Ceomic Danielas                 | on 19/800105-2383  | Audeining 41 Medicin Halmotad         | Jøden Dmallenbroek     | jak210      | Lixare                | kilonnal                                                                                                    |
|                | 2825-03-10 87.54.18 216972 Lasa   | Patienterformation |                                                                                                    | Andrea Cosmic Daniets s                | on 18-800105-2383  | Hutmotagningen Halmotad               | KallUter               | Rur#20      | Laxare                | Enskad                                                                                                    |
|                | 2825-03-10 87.54.20 215973 Likes  | Sambicke           | Region Halland                                                                                                    | Andrea Cosmic Danielas                 | on 19/800105-2383  | Hårtmottagningen Halmetad             | Kast Utter             | Kurk20      | Listare               | Informa                                                                                                    |
|                | 2825-03-10 02:05.45 215981 Skriva | Samtycke           | Hjärtmottagningen Halmotad                                                                                                    | Andrea Coomic Danielas                 | on 19.000105-2303  | Hjörtmottagningen Halmottad           | KallUter               | Rar#20      | Listare               | Enakild                                                                                                    |
|                | 2825-03-10-08:05:47 [216982] Lasa | Sambrike           | Region Halland                                                                                                    | Andrea Cosmis Danielos                 | on 19/800105-2383  | Harmollagningen Harmollad             | KatUter                | Kar820      | Lavare                | Informa                                                                                                    |
|                | 2825-03-10 08:05.47 210982 Lasa   | Sampoke            | Region Halland                                                                                                    | Andrea Cosmic Daniets s                | on 18.800105-2383  | Hartmottagningen Halmstad             | KatUter                | Ru/\$20     | Latare                | Informa                                                                                                    |
|                | 2025-03-10 00.10.45 217107 Lasa   | Patienterformation |                                                                                                    | Andrea Coornic Danielas                | on 19/800105-2383  | Hjärtmottagningen Halmetad            | KarlUtter              | kur£20      | LState                | Deaklid                                                                                                    |
|                | 2825-03-10 00:20.16 217110 Lana   | Journalanleckning  | Nedicinklinikan Halmatad                                                                                                    | Andrea Cosmic Danielas                 | on 19/000105-2383  | Hjörtmottagningen Halmottad           | KatUter                | Rar#20      | Läkare                | Enskild                                                                                                    |
|                | 2825-03-10 08:20 16 217110 Lasa   | Journalante-coming | Headmoltagningen Halmstad                                                                                                    | Andrea Cosmic Danielss                 | w 19 800105-2383   | Harmollagningen Halmstad              | KatUBer                | 84920       | Latare                | Essag                                                                                                    |
|                | 2225-03-10 08:20-16 217110 Lasa   | Journalanteckning  | MedicinkSinikan Halmatad                                                                                                    | Andrea Coorrec Danielles               | 18 800105-2283     | Hartmotagningen Halmetad              | KatUter                | kurš20      | Listare               | Enakad                                                                                                    |
|                | 2825-03-10 58:20.15 217110 Lans   | Journalanteckning  | Mag- och tammoltagningen Halmatad                                                                                                    | Andrea Ceptric Danielas                | 15 000 105-2383    | Hjörtmottagningen Halmottad           | KatlUtter              | kur£20      | Listane               | Enskild                                                                                                    |
|                | 2825-03-10 08:20.16 217110 Lasa   | Journalanteckning  | Map- och tannmottagningen Halmstad                                                                                                    | Andrea Cosmic Daniels s                | n 19-800105-2383   | Hjartmollagningen Halmollad           | KastUtter              | Rar#20      | Linare                | Enskild                                                                                                    |
|                | 2825-03-10 88:20-16 217110 Lasa   | Journalanteckning  | Hjärtmattagningen Halmstad                                                                                                    | Andrea Cosmic Danielos                 | on 18/800105-2383  | Hartmotlagningen Harmstad             | Katuber                | Kar\$20     | Laxare                | Festige                                                                                                    |
|                | 2825-03-10 88:20:16 217110 Lass   | Journalanteckning  | Medicinklinikan Halmatad                                                                                                    | Andrea Coornic Danielas                | on 19/800105-2383  | Hartmotagningen Halmotad              | KatUter                | kur£20      | Lakare                | Enskie                                                                                                    |
|                | 2825-03-10 60:20:29 217111 Lana   | Vardkontald        | Audeining 41 Medicin Halmotad                                                                                                    | Andrea Coomic Danielos                 | on 19/000105-2303  | Harmotispringen Halmolad              | Karl Utler             | Kar820      | Lakare                | Informa                                                                                                    |
|                | 2825-03-10 08:55 07 217281 Lasa   | Vardionitald       | Aubening 41 Medicin Halmstad                                                                                                    | Andrea Cosmic Danielss                 | in 19.800105-2383  | Audebing 41 Medicin Halmstad          | Vendela Jäninen        | 101731      | Spunshotersha         | ante-visa                                                                                                    |
|                | 2225-03-10 88:56:00 217270 Lasa   | Värdkontald        | Audeming 41 Medicin Halmstad                                                                                                    | Andrea Cosmic Danieles                 | on 19/800105-2383  | Audeining 41 Medicin Haimstad         | Karin Karlsson Persson | KK8.902     | Listare               | anterna.                                                                                                    |
|                | 2825-03-10 89:23:55 217534 Lass   | Värdkontald        | Ardeining 41 Medicin Halmotad                                                                                                    | Andrea Cosmic Danielas                 | on 19/800105-2383  | Avdelning 41 Medicin Halmotad         | Göran Fitak            | gfk405      | Lakare                | Inform.                                                                                                    |
|                | 2825-03-10 89:50.23 217756 Lina   | Remiss             | APOTEX/Map. och lavsmoltagningen Halm                                                                                                    | isted Andrea Cosmic Danielss           | m 19/800105-2383   | Hjärla och klinisk fisiologi Halmstad | Hunter Bergim          | Nor526      | Medicinsk sekreterare | and press                                                                                                    |
|                | 2025-03-10 09:58:12 217778 Lasa   | Vardionitald       | Audeming 41 Medicin Halmstad                                                                                                    | Andrea Cosmic Danielss                 | on 19.800105-2383  | Nudelining 41 Medicin Haimstad        | Errit Chalgran         | EBID        | Latare                | School School Sc |
|                | 2825-03-10 12:02:13 217795 Lasa   | Värdkontaid        | Audeining 41 Medicin Halmatad                                                                                                    | Andrea Coornic Danielos                | on 19/800105-2383  | Audeining 41 Medicin Halmatad         | Emma Neppen            | ecci29      | AT-LIADER             | inform.                                                                                                    |
|                | 2225-03-10 10:47:30 210254 Lina   | Vardkontald        | Audelning 41 Medicin Halmotad                                                                                                    | Andrea Cosmic Danielos                 | m 19800105-2383    | Avdelning 41 Medicin Halmoted         | Daryl Carrington       | don287      | Medicinsk sekreferare | Inform                                                                                                    |
|                | 2825-03-10 1104-34 218413 Lasa    | Vandhontant        | Audeming 41 Medicin Halmstad                                                                                                    | Andrea Cosmit Danielss                 | m 19 800105-2383   | Audebring 41 Medicin Hatmotad         | Daryl Carrington       | 00/217      | Medicinsk setzeferare | inform.                                                                                                    |
|                | 2825-03-10 1105-45 219421 LBD3    | Värdkontakt        | Audeining 41 Medicin Halmotad                                                                                                    | Andrea Cepreic Danieles                | on 18/800105-2383  | Audeiming 41 Medicin Hairmstad        | Dary Carrington        | d01287      | Medichsk sekreterare  | <b>Britannia</b>                                                                                                    |
|                | 2825-03-10 11 10:06 210540 Lass   | Vandkontakt        | Audeiming 41 Medicin Halmatad                                                                                                    | Andrea Cesmic Danieles                 | on 19.800405-2383  | Audelning 41 Medicin Halmoted         | Tony Aspaard           | 19:5225     | Sjukaköteraka         | informa-                                                                                                    |
|                | 2225-03-10 11 10:20 218550 Lasa   | Vandkontald        | Audelning 41 Medicin Halmstad                                                                                                    | Andrea Cosmic Danielss                 | n 19800105-2383    | Audelming 41 Medicin Halmoted         | Esther Hirtsyd         | ety331      | Lature                | <b>briories</b>                                                                                                    |
|                | 2825-03-10 11 11.04 218558 Lasa   | Vandionitald       | Audeming 41 Medicin Halmotad                                                                                                    | Andrea Cosmit Danielss                 | on 19.800105-2383  | Audeming 41 Medicin Haimstad          | Esther Harstyd         | 484331      | Laxare                | adures.                                                                                                    |
|                | 2825-03-10 111114 218560 Lasa     | Värdkontaid        | Audeining 41 Medicin Halmetad                                                                                                    | Andrea Cosmic Danielso                 | on 19/800/105-2383 | Audelming 41 Medicin Halmated         | Tony Aagaand           | tad225      | Sjukakoterska         | antonnia.                                                                                                    |
|                | 2825-03-10 11 13:22 210584 Likes  | Vandkontakt        | Audelming 41 Medicin Halmated                                                                                                    | Andrea Cesmic Danielss                 | n 19-800-105-2383  | Audelning 41 Medicin Halmolad         | Tony Aspaard           | 1#5225      | Sjukskólerska         | letores                                                                                                    |
|                | 2825-03-10 11 14 15 218482 Lasa   | Remss              | APOTEX / Map. och tarvinollagsingen Hatr                                                                                                    | istad Andrea Cesmic Danielss           | in 19.800105-2383  | Nudebing 41 Medicin Harmstad          | Dary Carterigton       | 001287      | Medichtst setziterare | Setorma                                                                                                    |
| NAME OF COLUMN | 2825-03-10 1114/18 218587 Lasa    | Värdkontaid        | Audeiming 41 Medicin Halmetad                                                                                                    | Andrea Coorrec Danielos                | on 19.800105-2383  | Audeining 41 Medicin Haimstad         | Tony Aspeard           | 19:5225     | Spukskoterska         | Antore a                                                                                                    |
|                | 2825-03-10 1114-25 210580 LANA    | Värdkontald        | Audeining 41 Medicin Halmatad                                                                                                    | Andrea Cosmic Danielsa                 | on 19.000405-2383  | Audelming 41 Medicin Halmated         | Tony Aspeard           | ted225      | Sjukaköterska         | Informa                                                                                                    |
|                | 2825-03-10 11 96:37 215611 Lissa  | Vandsontant        | Audelming 41 Medicin Halmstad                                                                                                    | Andrea Cesmic Danielss                 | n 19-800105-2383   | Audebring 41 Medicin Halmolad         | Tony Aapaard           | 14:5225     | Sjutstoterska         | Informa                                                                                                    |
|                | 1010-01-10-17-10-41 1100-11-10-1  | The second second  |                                                                                                    | to date the second fit was and         |                    |                                       |                        | in all a    |                       | Automatica and a                                                                                                    |

4. Öppna Mall Accesslogg ... (kopia Mall Accesslogg)

För mer information se avsnitt Mall för Accesslogg.

5. Ställ markören enligt bilden (rad 3, kolumn A)

|      | Α        | c         | D        | r .     | r .      | c           |             | 1.1         |               |                 |            | м            | 0          | P                  | Q        |   |
|------|----------|-----------|----------|---------|----------|-------------|-------------|-------------|---------------|-----------------|------------|--------------|------------|--------------------|----------|---|
| 10   | OGGUTDRA | S COSMIC  |          |         |          |             |             |             |               |                 |            | Region       | n Halland  |                    |          |   |
| 2 74 | e F      | Aktivitet | < Resurs | < Enhet | Patient: | Patient ID: | Arbetsenhet | - Awandare: | - Awandar ID: | V Andindarrolit | AltMetsnMk | V förster. V | Resulterm: | Enstaka patient: 🔍 | Sytter 🔍 | 1 |

#### 6. Klistra in de kopierade loggarna Ctrl+V.

|       | A             | 8       | c         | 0                  | 6                             | F                        | 0              | н                             |                    |          | x           |                                       | м                  | N               | 0          | P               | 0                    | B            | 8             | т.                   |
|-------|---------------|---------|-----------|--------------------|-------------------------------|--------------------------|----------------|-------------------------------|--------------------|----------|-------------|---------------------------------------|--------------------|-----------------|------------|-----------------|----------------------|--------------|---------------|----------------------|
| : 10  | GGUTDRA       | G COSMI | с         |                    |                               |                          |                |                               |                    |          |             |                                       | 🏹 Regio            | n Halland       |            |                 |                      |              |               |                      |
| 2 114 |               |         | Altivitet | Resurs             | Enhet                         | Putient                  | Putient ID:    | Arbetsenhet                   | Andadare:          | Ander ID | Arvändamoli | - Aktivitetsvivá                      | Florder            | Aktivitetsterne | Resusterne | Enstaka patient | - Syller             | - ResurstD - | Resursession: | Resursession         |
| 3 200 | 5-05-30 07:39 | 216694  | Lise .    | Verdionals         | Avdelning 41 Medicin Haimstad | Andrea Cesmic Danielsson | 19 800005-2385 | Audeining 43 Medicin Halmstad | Jaden Smallenbroek | 84210    | Läkare      | informationsmängdsspecifik översikt   | enhetsöverskt      |                 |            | 140             | vard och behandling  | 54525        | 54543         | CROSSS, Ithailand st |
| 4 200 | 5-05-30 07:54 | 216972  | Line      | Patientinformation |                               | Andrea Cosmic Denielsson | 19 800005-2383 | Härtmottagningen Helmoted     | Kerl Utter         | kur#20   | Läkare      | Enskild post                          | Petientist         |                 |            | 18              | Verd och behandling  | 87           | 5221          | C50052.1theliand.p   |
| 5 200 | 5-00-00 07:54 | 216973  | Line      | Samtycke           | Region Halland                | Andrea Cosmic Danielsson | 19 800005-2383 | Hjärtmottagningen Halmoted    | Karl Utter         | kur\$20  | Läkare      | informationsmängdaspecifik översikt   | Consent Management |                 |            | 38              | Verd och behandling  | 1            | 2             | C00052.1thelland.or  |
| 6 200 | 5-05-32 08:05 | 216951  | Skrive    | Sambyske           | million ottagningen milmotad  | Andrea Cosmic Danielsson | 19 800005-2383 | Härtvottagningen Helmoted     | Kerl Utter         | kur520   | Läkare      | Enskild post                          | Consent Management |                 |            | а               | vird och behandling  | 795          | 0             | cocost Intelland or  |
| 7 200 | 5-05-00 08:05 | 216962  | Line      | Sembole            | Series Helland                | Andrea Cramic Decisions  | 10.00005-2383  | History Reminster Helmoted    | Karl Litter        | ker\$20  | Lähere      | Information and performed by Averaget | Content Management |                 |            | ia .            | Verd och helhendling | 205          | 2             | CNOME Mullered to    |

Gå tillbaka till Cosmic och sök fram nästa period för att sedan kopiera och klistra in det på nästa lediga rad i Excel.

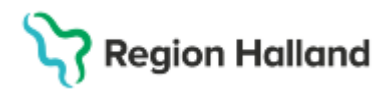

När alla loggar är inklistrade i Excel ska "Nej-posterna" i kolumn "Enstaka patient" raderas.

- 7. Välj pilen vid rubriken Enstaka patient.
- 8. Klicka ur Ja-boxen.
- 9. Använd.

Nu visas endast raderna med Nej-posterna i Excel.

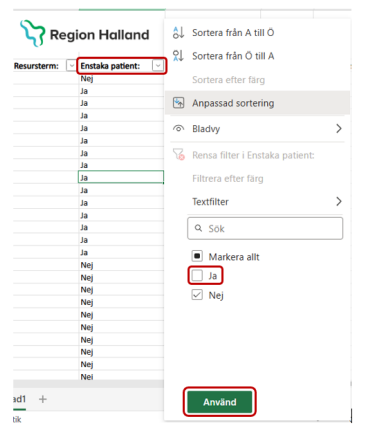

10. Markera alla **Nej – poster**. 11. **Högerklicka** och välj **Ta bort**. 12. Välj **Rader ... - ...** 

| 3  | ✓ × ✓ ½ 2025-03-10 07:39 | 4 X     | Klipp ut                                                                                                    |       | Ctrl+X          |               |                        |
|----|--------------------------|---------|----------------------------------------------------------------------------------------------------|-------|-----------------|---------------|------------------------|
| N  | 0 P                      | 0       | Kopiera                                                                                                    |       | Ctrl+C          | s             | T                      |
| 36 | Nej Vi                   |         |                                                                                                    |       |                 | OM            | 0006.lthalland.se      |
| 37 | Nej Vi                   | d (D    | Klistra in                                                                                                    |       | Ctrl+V          | EBG           | 489.lthalland.se       |
| 38 | Nej Vd                   | td.     | MR - And - And - A |       |                 | EBG           | 489.Ithalland.se       |
| 39 | Nej Vŝ                   | rd .    | klistra in spe                                                                                                    | ecial | /               | EDG           | 489.Ithalland.se       |
| 40 | Nej Vd                   | d       |                                                                                                    |       |                 | EBG           | 489.Ithalland.se       |
| 41 | Nej Vi                   | 8 Ø     | Infoga                                                                                                    |       | >               | EBG           | 489.Ithalland.se       |
| 42 | Nej Vi                   | 1       |                                                                                                    |       |                 | (1)           | and the strend on      |
| 43 | Nej Vâ                   | 9       | Ta bort                                                                                                    |       | >               | Rader 3       | - 364                  |
| 44 | Nej Vd                   |         | Dedage land                                                                                                    | a in  |                 | -             |                        |
| 45 | Nej Vd                   | a 🛩     | Radera inne                                                                                                    | 57411 |                 | 👌 Kolumn      | er A - T               |
| 46 | Nej Vi                   | d       |                                                                                                    |       |                 |               |                        |
| 47 | Nej Vd                   | 4 8     | Filtrera                                                                                                    |       | >               | 10 Elutta ce  | llar åt värortar       |
| 48 | Nej Vi                   | d       |                                                                                                    |       |                 | ++ 1910 0     | inclust we wont to com |
| 49 | Nej Vd                   | a 84    | . Sortera                                                                                                    |       | >               | The Flytta ce | iler uppåt             |
| 50 | Nej Vd                   | d       |                                                                                                    |       |                 |               |                        |
| 51 | Nej Vá                   | ē Δ,    | Formatera c                                                                                                    | eller | Ctrl+1          | EBI           | 058.lthalland.se       |
| 52 | Nej Vd                   | d -     |                                                                                                    |       |                 | EBI           | 058.lthalland.se       |
| 53 | Nej Vi                   | d (C)   | Infoga länk                                                                                                    |       | Ctrl+I          | EBI           | 058.lthalland.se       |
| 54 | Nej Vd                   | d       |                                                                                                    |       |                 | EB1           | 058.lthalland.se       |
| 55 | Nej Vd                   | d re    | Ny kommer                                                                                                    | star  | CHIANNAM        | EBS           | 058.lthalland.se       |
| 56 | Nej Vá                   | 4 5     |                                                                                                    | ruur. | C.011.0402.1301 | EBI           | 058.lthalland.se       |
| 57 | Nej Vd                   | 8 P)    | Ny anteckni                                                                                                    | ing   | Växla+F2        | EBI           | 058.lthalland.se       |
| 58 | Nej Vi                   | d       |                                                                                                    |       |                 | EBG           | 886.lthalland.se       |
| 59 | Nej Vd                   | 1 m     |                                                                                                    |       |                 | DB            | 004.lthalland.se       |
| 60 | Nej Vd                   | 4 67    | Kopiera länä                                                                                                    |       | >               | AD            | 902.Jthalland.se       |
| 61 | Nej Vd                   | d       | Vice Indian                                                                                                    |       |                 | EBG           | 886.lthalland.se       |
| 62 | Nej Vd                   | 4 43    | visa anoring                                                                                                    | fai   |                 | EBG           | 886.lthalland.se       |
| 63 | Nej Vd                   | d och I | behandling                                                                                                    | 54323 | 54343           | DB            | 018.lthalland.se       |
| 64 | Nei Vd                   | d och l | selanding                                                                                                    | 54323 | 54343           | EN            | 886.lthalland.se       |

- 13. Välj pilen vid rubriken Enstaka patient.
- 14. **Klicka** i Ja-boxen.
- 15. **Använd.**

Nu visas endast Ja - posterna i Excel. Alla Nej - poster är raderade.

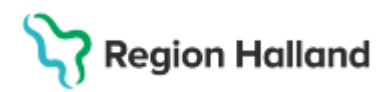

| 4      | N          | 0           | Р                  |          | Q                  | R             |   |
|--------|------------|-------------|--------------------|----------|--------------------|---------------|---|
| 1      |            | Regi        | on Halland         | âļ       | Sortera från A ti  | ПÖ            |   |
|        | _          | · ·         |                    | <b>X</b> | Sortera från Ö ti  | II A          |   |
| 2 rite | etsterm: 🗠 | Resursterm: | Enstaka patient: 5 | 2        |                    |               |   |
| 92     |            |             |                    |          | Sortera efter fär  | g             |   |
| 93     |            |             |                    | -        |                    |               |   |
| 94     |            |             |                    |          | Anpassad sorter    | ing           |   |
| 30     |            |             |                    |          | Plades             |               | ~ |
| 97     |            |             |                    |          | biauvy             |               |   |
| 98     |            |             |                    | 52       | Rensa filter i Ens | taka natient  |   |
| 99     |            |             |                    |          | nerioù meerren.    | nuku putiette |   |
| 100    |            |             |                    |          | Filtrera efter fär |               |   |
| 101    |            |             |                    |          |                    |               |   |
| 102    |            |             |                    |          | Textfilter         |               | > |
| 103    |            |             |                    |          |                    |               |   |
| 104    |            |             |                    |          | Q Sök              |               |   |
| 105    |            |             |                    |          |                    |               |   |
| 106    |            |             |                    |          | Markera allt       |               |   |
| 109    |            |             |                    |          |                    |               |   |
| 109    |            |             |                    |          |                    |               |   |
| 110    |            |             |                    |          |                    |               |   |
| 111    |            |             |                    |          |                    |               |   |
| 112    |            |             |                    |          |                    |               |   |
| 113    |            |             |                    |          |                    |               |   |
| 114    |            |             |                    |          |                    |               |   |
| 115    |            |             |                    |          |                    |               |   |
| 116    |            |             |                    |          |                    |               |   |
|        |            |             |                    | 1        |                    |               |   |
|        | = 6        | adi +       |                    |          | Använd             |               |   |

Ta bort rad – En rad per användare/patient

1. Markera de rader du vill ta bort med ctrl och musklick, ex. rad 4, 20, 41-44.

| 4    | A                   | B C               | D                  | ε                             | F                        | G              | н                             | 1 1             | L I            | K                        | ι ι               | M                  | N              | 0             | P                   |
|------|---------------------|-------------------|--------------------|-------------------------------|--------------------------|----------------|-------------------------------|-----------------|----------------|--------------------------|-------------------|--------------------|----------------|---------------|---------------------|
| L    | GGUTDRAG COS        | NIC               |                    |                               |                          |                |                               |                 |                |                          |                   |                    |                |               |                     |
|      |                     |                   |                    |                               |                          |                |                               |                 |                |                          |                   |                    |                |               |                     |
| 2 16 |                     | ): - Aktivitet: - | Resurs:            | Inhet                         | Patient:                 | Patient ID:    | Arbetsenhet:                  | Användare:      | Användar ID: - | Användarroll:            | Aktivitetsnivå:   | Förster:           | Aktivitetsterm | - Resursterm: | - Enstaka patient 🗸 |
| 3    | 2025-03-24 15:45:28 | 279257 L858       | Patientinformation |                               | Andrea Cosmic Danielsson | 19 800105-2383 | Läkarmottagningen Nissan      | Anna Kindbacke  | ake220         | Loggadministr<br>atör    | Enskild post      | Patientlist        |                |               | Ja .                |
| 4    | 2025-03-24 15:44:01 | 279250 Läsa       | Patientinformation |                               | Andrea Cosmic Danielsson | 19 800105-2383 | Läkarmottagningen Nissan      | Anna Kindbacke  | ake220         | Loggadministr<br>atör    | Enskild post      | Patientlist        |                |               | Ja                  |
| 13   | 2025-03-24 11:33:19 | 276020 L85a       | Patientinformation |                               | Andrea Cosmic Danielsson | 19 800105-2383 | Avdelning 41 Medicin Halmstad | Göran Frisk     | gfk405         | Läkare                   | Enskild post      | Patientlist        |                |               | Ja                  |
| 20   | 2025-03-24 11:20.54 | 275784 Läsa       | Patientinformation |                               | Andrea Cosmic Danielsson | 19 800105-2383 | Avdelning 41 Medicin Halmstad | Göran Frisk     | gfk405         | Läkare                   | Enskild post      | Patientlist        |                |               | Ja                  |
| 40   | 2025-03-23 20:11:54 | 272636 L858       | Uppgift            | AudeIning 41 Medicin Halmstad | Andrea Cosmic Danielsson | 19 800105-2383 | Kranskärlsröntgen Halmstad    | Flora Appelberg | far130         | Medicinsk<br>sekreterare | Generell översikt | Att göra – Patient |                |               | Ja                  |
| 41   | 2025-03-23 20:11:53 | 272635 Läsa       | Uppgift            | Avdelning 41 Medicin Halmstad | Andrea Cosmic Danielsson | 19 800105-2383 | Kranskärlsröntgen Halmstad    | Flora Appelberg | far130         | Medicinsk<br>sekreterare | Generell översikt | Att göra – Patient |                |               | Ja                  |
| 42   | 2025-03-23 20:11:50 | 272634 L85a       | Uppgift            | Avdelning 41 Medicin Halmstad | Andrea Cosmic Danielsson | 19 800105-2383 | Kranskärlsröntgen Halmstad    | Flora Appelberg | far130         | Medicinsk<br>sekreterare | Generell översikt | Att göra – Patient |                |               | ,la                 |
| 43   | 2025-03-23 20:11:46 | 272633 Läsa       | Uppgift            | Avdelning 41 Medicin Halmstad | Andrea Cosmic Danielsson | 19 800105-2383 | Kranskärlsröntgen Halmstad    | Flora Appelberg | far130         | Medicinsk<br>sekreterare | Generell översikt | Att göra – Patient |                |               | Ja                  |
| 44   | 2025-03-23 20:11:30 | 272632 L858       | Patientinformation |                               | Andrea Cosmic Danielsson | 19 800105-2383 | Kranskärlsröntgen Halmstad    | Flora Appelberg | far130         | Medicinsk<br>sekreterare | Enskild post      | Patientlist        |                |               | Ja .                |

- 2. Högerklick och välj Tag bort.
- 3. Välj Tabellrader.

|    |                     |        |            |                    |                               |          |                       |             | н                           |
|----|---------------------|--------|------------|--------------------|-------------------------------|----------|-----------------------|-------------|-----------------------------|
|    | LOGGUTDRAG COS      | SMIC   |            |                    |                               |          |                       |             |                             |
| 1  |                     | -      |            |                    |                               | _        | Calibri v 11 v A      | × × × %     | 9 🗇                         |
| 2  | 2021 02 24 15-45-02 | 10: -  | Aktivitet: | Resurs: ·          | Enhet: *                      | Patient: | $F K \equiv 0 \sim 1$ | A • H • *** |                             |
| 3  | 2025-05-24 15:45:28 | 219251 | Lasa       | Pacienciniomiación |                               | Anurea   | _                     |             | ragningen Nissan 3          |
| 4  | 2025-03-24 15:44:01 | 279250 | Läsa       | Patientinformation |                               | Andrea   | Sök i menyerna        |             | karmottagningen Nissan      |
| 13 | 2025-03-24 11:33:19 | 276020 | Läsa       | Patientinformation |                               | Andrea   | X Blipp ut            |             | delning 41 Medicin Halmstad |
| 20 | 2025-03-24 11:20:54 | 275784 | Läsa       | Patientinformation |                               | Andrea   | C Kgpiera             |             | delning 41 Medicin Halmstad |
| 40 | 2025-03-23 20:11:54 | 272636 | i Läsa     | Uppgift            | Avdelning 41 Medicin Halmstad | Andrea   | 🔒 Inklistringsalter   | nativ:      | anskärlsröntgen Halmstad F  |
| 41 | 2025-03-23 20:11:53 | 272635 | Läsa       | Uppgift            | Avdelning 41 Medicin Halmstad | Andrea   | <u> 🛱 🛍</u>           |             | anskärlsröntgen Halmstad    |
| 42 | 2025-03-23 20:11:50 | 272634 | Läsa       | Uppgift            | Avdelning 41 Medicin Halmstad | Andrea   | Klistra in special.   |             | anskärisröntgen Halmstad    |
| 43 | 2025-03-23 20:11:46 | 272633 | Läsa       | Uppgift            | Avdelning 41 Medicin Halmstad | Andrea   |                       |             | anskärlsröntgen Halmstad    |
| 44 | 2025-03-23 20:11:30 | 272632 | Läsa       | Patientinformation |                               | Andrea   | Infoga                | )           | anskärlsröntgen Halmstad F  |
| 64 |                     |        |            |                    |                               |          | <u>∃</u> a bort       | 2           | UU Jabelikolumner           |
| 66 |                     |        |            |                    |                               |          | Magkera               | ,           | • ∃× Tabelirader            |
| 67 |                     |        |            |                    |                               |          | Radera innehåll       |             |                             |

Nu visas endast en rad per användare/patient.

#### Dölj kolumn Enstaka patient

Dölj kolumner genom att:

- 1. Högerklicka på kolumn P, Enstaka Patient
- 2. Välj Dölj Kolumn P.

Kolumnen P, Enstaka Patient är inte längre synliga i loggutdraget.

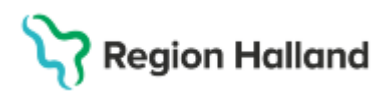

| ſ | P          |                | 0                       |        |
|---|------------|----------------|-------------------------|--------|
|   |            | <mark>%</mark> | Klipp ut                | Ctrl+X |
|   |            | O              | Kopiera                 | Ctrl+C |
| 1 | Enstaka pa | Ō              | Klistra in              | Ctrl+V |
|   |            |                | Klistra in special      | >      |
|   |            | •              | Infoga 1 Kolumn, vänste | er     |
|   |            | 6              | Infoga 1 Kolumn höger   |        |
| _ |            | 6              | Ta bort Kolumn P        |        |
|   |            | $\checkmark$   | Radera innehåll         |        |
|   |            | (              | Dölj Kolumn P           |        |

#### Justera tid i kolumn

- 1. Markera kolumn A.
- 2. Välj Egen genom att trycka på pil ned.
- 3. Välj Fler talformat...

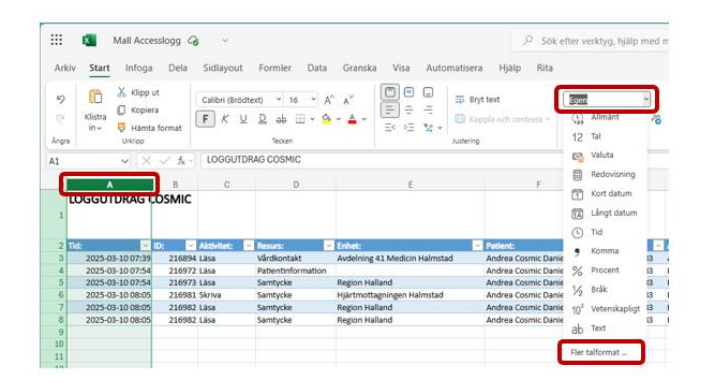

- 4. Välj Anpassa.
- 5. Välj ÅÅÅÅ-MM-DD tt:mm:ss
- 6. Stäng fönstret genom att välja X i högra hörnet

| ij kategori<br>13 Anpassat   | ~ |                                                                                                    |
|------------------------------|---|----------------------------------------------------------------------------------------------------|
| Allmänt                      |   | ← Alla formateringsalternativ ×                                                                                  |
| 12 Tal                       |   | Nummer Justering Teckensnitt Kantlinje                                                                           |
| 🐴 Valuta                     |   | Välj kategori                                                                                                    |
| Redovisning                  |   | \$≱ Anpassat ∽                                                                                                   |
| 芀 Datum                      |   | Тур                                                                                                    |
| ⊙ Tid                        |   | * # ##0 kr;-* # ##0 kr;_* * -* kr;@                                                                              |
| % Procent                    |   | **###0*###0****@                                                                                                 |
| 1/2 Bråk                     |   | * # ##0,00 kr;-* # ##0,00 kr;* "-"?? kr;@<br>* # ##0,00;-* # ##0,00;* "-"??;@                                    |
| 0 <sup>*</sup> Vetenskapligt |   | AAAA-MM-DD tt:mm:ss                                                                                              |
| ab Text                      |   | [S-x-systime]tmm:ss AM/PM                                                                                        |
| ∋ Ci-l                       |   | ttimm;@                                                                                                    |
| special                      |   | A MARKAN AND A MARKAN AND A MARKAN AND A MARKAN AND A MARKAN AND A MARKAN AND A MARKAN AND A MARKAN AND A MARKAN |

Nu visas även sekunderna för loggarna.

#### Granska loggutdrag

Nu är loggutdraget färdigt. För att kontrollera att allt ser rätt ut:

Cosmic manual: Manual Cosmic - Accesslogg RH-17232 Huvudförfattare: Kuti Andrea RK

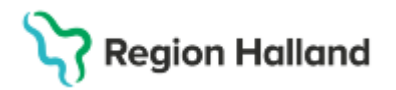

- 1. Välj Arkiv.
- 2. Välj Skriv ut.

Nu visas loggutdraget. Om det blir för många sidor kan du behöva dela upp loggarna i två filer.

Säkerställ att utskriften ser korrekt ut grafiskt och informationsmässigt.

**Kontrollera sista sidan!** Om någon kolumn är för bred syns det på de sista sidorna av loggutdraget. Så kontrollera alltid sista sidan. Om det ser konstigt ut beror det troligtvis på att någon eller några kolumner är för breda. Då måste du gå tillbaka och justera detta.

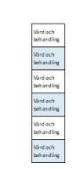

#### Hantering riktad kontroll

Loggkontroll patientjournalsystem

## Hantering loggutdrag till patient

Om patienten vill få loggutdraget skickat med rekommenderad post:

- 1. Skriv ut loggutdrag, bilaga Förklarande texter samt följebrev.
- 2. Lägg i kuvert som adresseras till patientens folkbokföringsadress.
- 3. Försändelsen ska rekommenderas.

För mer information se Rutin – Loggutdrag till patient

## Raderna loggfilerna från mapp

När du är klar glöm inte att raderna loggfilerna från mappen.

#### **Relaterade dokument**

- Rutin Loggkontroll i patientjournalsystem
- Rutin Loggutdrag till patient
- Loggning och loggkontroller bilaga Följande dokument finns i Share (Utforskaren) – Mapp – Systemadministration:
- 2. Cosmic Följebrev loggutdrag
- 3. Bilaga Förklarande texter för Cosmic loggutdrag
- 4. Mall Accesslogg.
- 5. Manual Cosmic Accesslogg

#### Uppdaterat från föregående version

2025-04-22: Ny manual

2025-05-13: Små korrigeringar

2025-05-23: Nya länkar i manualen